# FOLLOW NPARKS' VOLUNTEER.GOV.SG PAGE

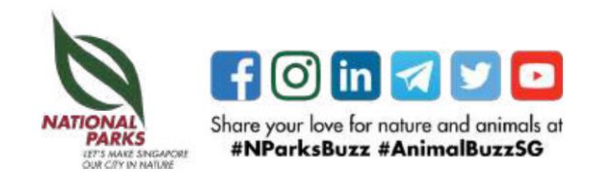

## **FOLLOW NPARKS PAGE**

### Click the 'Follow+' button

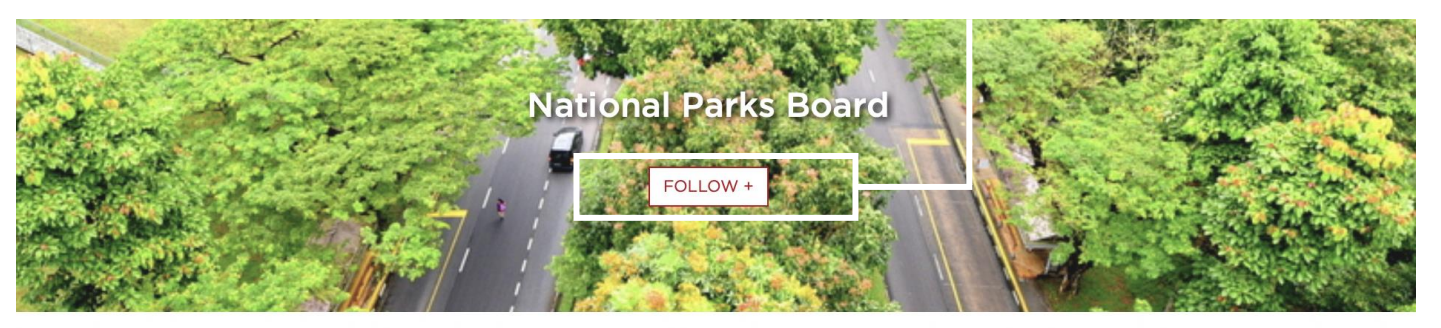

Step 1: Head to <u>https://go.gov.sg/volsg-nparks</u>

Step 2: Click the "Follow+" button at the top of the page while logged in

#### ABOUT

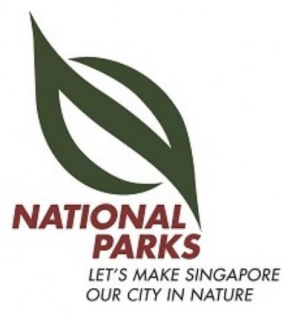

The National Parks Board (NParks) is responsible for enhancing and managing the urban ecosystems of our City in Nature. We are the lead agency for greenery, biodiversity conservation, and wildlife and animal health, welfare and management. We are also working closely with the community to enhance the quality of our living environment. NParks manages some 400 parks 3,347 hectares of nature reserves, the Singapore Botanic Gardens, Jurong Lake Gardens, Pulau Ubin and the Sisters' Islands Marine Park. Adding to this is the extensive network of

Nature Ways, and the over 300 km Park Connector Network that links major parks, nature areas and residential estates island-wide. Every year, we run over 3,500 educational and outreach programmes across our various green spaces. NParks has developed an urban biodiversity conservation model, which aims to conserve representative ecosystems in land-scarce Singapore. NParks also monitors and coordinates measures to enhance the presence of biodiversity in our urban landscape. NParks is working closely with partners in the landscape, horticulture, veterinary and animal sectors to increase productivity, and provide training for all levels of the workforce. Enhancing competencies of the industry will support Singapore's vision of being a City in Nature. For more information, visit

#### CONTACT US

A Volunteers Management Team

National Parks Board 1 Cluny Road 259569

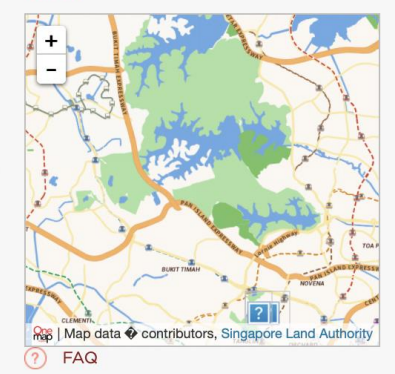

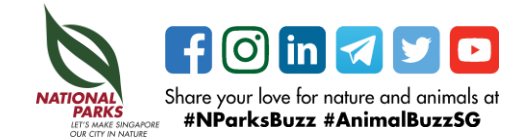

## **FOLLOW NPARKS PAGE**

Step 3: Button changes to "Unfollow".

You will now be able to see NParks opportunities on your volunteer.gov.sg page.

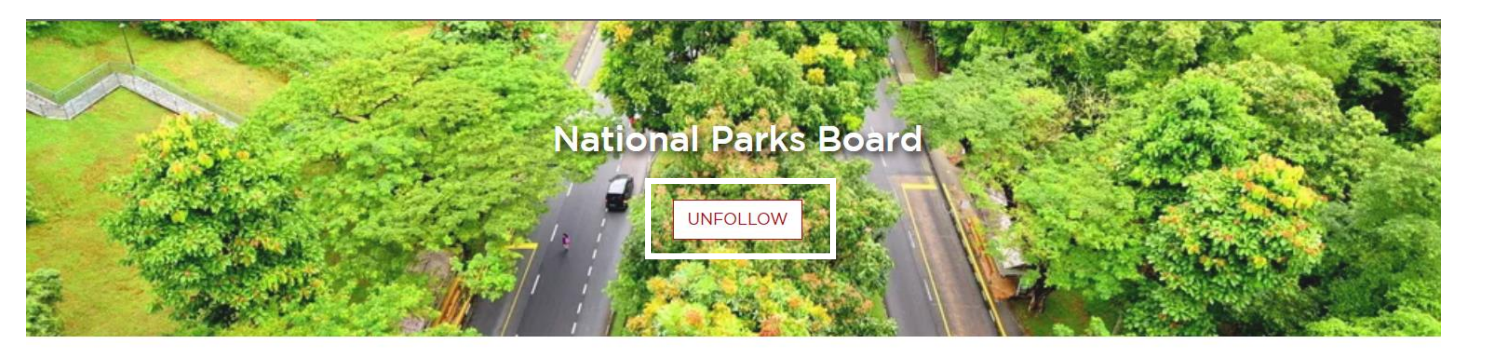

ABOUT

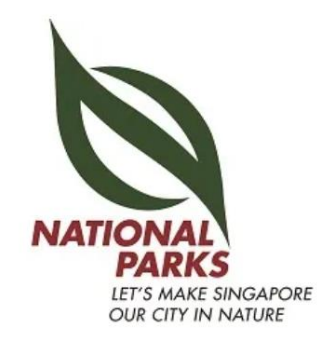

The National Parks Board (NParks) is responsible for enhancing and managing the urban ecosystems of our City in Nature. We are the lead agency for greenery, biodiversity conservation, and wildlife and animal health, welfare and management. We are also working closely with the community to enhance the quality of our living environment. NParks manages some 400 parks 3,347 hectares of nature reserves, the Singapore Botanic Gardens, Jurong Lake Gardens, Pulau Ubin and the Sisters' Islands Marine Park. Adding to this is the extensive network of

Nature Ways, and the over 300 km Park Connector Network that links major parks, nature areas and residential estates island-wide. Every year, we run over 3,500 educational and outreach programmes across our various green spaces. NParks has developed an urban

#### CONTACT US

🝳 Volunteers Management Team

#### S

#### 

National Parks Board 1 Cluny Road 259569

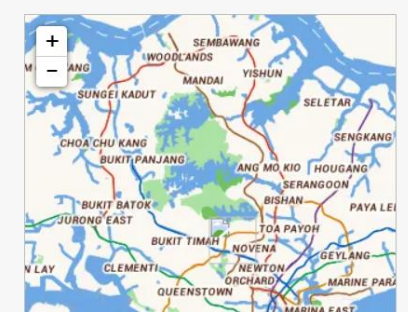

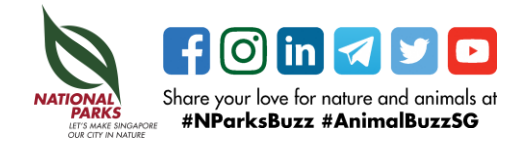